# S ACCOUNTS PAYABLE RELEASE NOTES – MARCH 2014

This document explains new product enhancements added to the ADMINS Unified Community for Windows **Accounts Payable** system. The ADMINS Support staff installed these changes to your system on <u>March 29, 2014</u>.

#### **TABLE OF CONTENTS**

| 1. | CASH   | DISBURSEMENTS                                                        | 2  |
|----|--------|----------------------------------------------------------------------|----|
|    | 1.1.   | Processing Old Vouchers                                              | 2  |
|    | 1.1.1. | Attempting to Post to a Closed Fiscal Period                         | 2  |
|    | 1.1.2. | Stale Vouchers Report                                                | 2  |
|    | 1.2.   | Suppress Printing for ACH Vendors Notified by Email                  | 3  |
|    | 1.2.1. | Setting Module Control #2138                                         | 3  |
|    | 1.2.2. | Entering an E-mail Address for the ACH Vendor                        | 3  |
|    | 1.3.   | Cash Requirements Report                                             | 5  |
|    | 1.4.   | Paying Retainage from a PO                                           | 5  |
|    | 1.4.1. | Partially Paid Retainage                                             | 5  |
|    | 1.4.2. | In Progress Vouchers                                                 | 6  |
| 2. | MAN    | UAL CHECKS                                                           | 6  |
|    | 2.1.1. | Voucher Batch Entry screen – Send Batch To button                    | 6  |
|    | 2.1.2. | Transfer Batch Process                                               | 7  |
| 3. | REPO   | RTS                                                                  | 7  |
|    | 3.1.   | Check History - Account Detail - By Warrant with User Defined Fields | 7  |
| 4. | VOUC   | CHERS                                                                | 8  |
|    | 4.1.   | Local Vendors                                                        | 8  |
| 5. | 1099   | PROCESSING                                                           | 10 |
|    | 5.1.   | Negative Amounts                                                     | 10 |
|    | 5.2.   | Edit Work File                                                       | 11 |
| 6. | APPR   | OVALS SCREEN LOOKUP                                                  | 12 |
| 7. | MOD    | ULE MAINTENANCE                                                      | 12 |
|    | 7.1.   | Field Logging – Accounts Payable Module Control                      | 12 |
| 8. | HELP   | REFERENCE LIBRARY                                                    | 13 |
|    | 8.1.   | New or Updated Documentation                                         | 13 |
| 9. | SYSTE  | M ADMINISTRATION                                                     | 13 |
|    | 9.1.   | Overnight Job Will Disable the System                                | 13 |

# **1. CASH DISBURSEMENTS**

### **1.1.** Processing Old Vouchers

Sites sometimes hold a voucher for payment. This can be due to availability of funding, waiting for a Federal ID #, a dispute with a vendor or some other reason. As such, two methods of additional error checking have been added to notify sites when older vouchers are being processed.

#### 1.1.1. Attempting to Post to a Closed Fiscal Period

Prior to the software update, users were not prevented from processing Accounts Payable Vouchers for a closed or invalid or missing fiscal period. Now, if the Fiscal Year or Period is not open this error message will be displayed on the Collect Voucher report when running the Disbursement selection. This stops the collection completely. Once the error identified in the report is corrected, restart the voucher collection process.

| 2140-APDISEDT.REP                              | Printed 14-Jan-2014 at 13:55:30<br>Town of A<br>Collect Vo       | by ANTHEA<br>DMINS<br>uchers                           |        | Page 1 |
|------------------------------------------------|------------------------------------------------------------------|--------------------------------------------------------|--------|--------|
|                                                | The following Vouchers hav<br>Fiscal Years based on Disbursement | e Inactive or Invalid<br>GL Effective Date 14-Jan-2014 |        |        |
|                                                |                                                                  |                                                        |        |        |
| UserBatch Voucher#                             | FY VoucherDate Line GLLin                                        | Account#                                               | Amount | Error  |
|                                                |                                                                  |                                                        |        |        |
| 12527 337559                                   | 2013 30-Jun-2013 1 1 0105-006-0000-00                            | 0-00-00-19004                                          | 100.00 | I      |
|                                                | ***** Grand To                                                   | tal: 1 Vouchers's *****                                | 100.00 |        |
| Selection Legend:<br>Error Codes: I - :<br>C - | avalid or missing Fiscal Periods<br>iscal Period Closed          |                                                        |        |        |

[MDF-SUP-SAPLAUC-178]

### **1.1.2.** Stale Vouchers Report

To assist the user when processing, a report was added to the Collect Vouchers step (when you click the

<u>3</u> Collect Vouchers at the bottom of the Collect Voucher Selection screen). This report is called the Disbursement Stale Vouchers report and will list any voucher that is dated over 180 Days prior to the check date of the warrant. The vouchers in the example are from November 2013 with a check date of June 30, 2014.

| AP_OldVoucher_THERESA_004483[3].pdf - Adobe Reader |        |               |                       |                                |               |                |                     |                    |             |         |
|----------------------------------------------------|--------|---------------|-----------------------|--------------------------------|---------------|----------------|---------------------|--------------------|-------------|---------|
| File E                                             | dit Vi | iew Docume    | ent Tools Window      | Help                           |               |                |                     |                    |             |         |
|                                                    |        |               |                       |                                |               |                |                     |                    |             |         |
|                                                    |        |               |                       |                                |               |                |                     |                    |             |         |
|                                                    |        |               |                       |                                |               |                |                     |                    |             |         |
| 216                                                | 0_2001 | COLDVOIL REP. | Printe                | d 31-Jan-2014 at 14-45-20 by T | URBRCA        |                |                     |                    | Page        | 1       |
|                                                    |        |               | 111100                | To                             | wn of ADMINS  |                |                     |                    | rage        | -       |
|                                                    |        |               |                       | Disbursement                   | Stale Vouche  | r Report       |                     |                    |             |         |
|                                                    |        |               |                       |                                |               |                |                     |                    |             |         |
| WAR                                                | NING:  | The following | ng Vouchers are over  | 180 Days prior to the Check Da | te of this wa | rrant, this in | dicates the followi | ing vouchers maybe | stale and   |         |
|                                                    |        | should be re  | eviewed prior to cont | inuing with this warrant       |               |                |                     |                    |             |         |
|                                                    |        |               |                       |                                |               |                |                     |                    |             |         |
| Vou                                                | cher#  | Batch#        | Invoice#              | Vendor                         | VoucherDate   | Voucher Amt    | Net Amt Bank        | CheckTyp Check#    | Check Date  | SepChk? |
|                                                    |        |               |                       |                                |               |                |                     |                    |             |         |
| 337                                                | 480    | 12518         | TESTA                 | HONEYWELL INTERNATIONAL INC.   | 13-Nov-2013   | 298.00         | 298.00 MELN         | Printed            | 30-Jun-2014 |         |
| 337                                                | 481    | 12518         | TEST7                 | VERIZON                        | 13-Nov-2013   | 364.10         | 364.10 MELN         | Printed            | 30-Jun-2014 |         |
| 337                                                | 484    | 12518         | TEST6                 | PEARSON EDUCATION              | 13-Nov-2013   | 374.89         | 374.89 MELN         | Printed            | 30-Jun-2014 |         |
| 337                                                | 485    | 12518         | TEST5                 | SCHOLASTIC INC                 | 13-Nov-2013   | 383.08         | 383.08 MELN         | Printed            | 30-Jun-2014 |         |
| 337                                                | 486    | 12518         | TEST4                 | NEHTA                          | 13-Nov-2013   | 210.00         | 210.00 MELN         | Printed            | 30-Jun-2014 |         |
| 337                                                | 487    | 12518         | TEST3                 | NEW ENGLAND MATHEMATICS LEAGU  | 13-Nov-2013   | 90.00          | 90.00 MELN          | Printed            | 30-Jun-2014 |         |
| 337                                                | 488    | 12518         | TEST2                 | MAML/MASS ASSOC OF MATH LEAGU  | 13-Nov-2013   | 60.00          | 60.00 MELN          | Printed            | 30-Jun-2014 |         |
| 337                                                | 493    | 12519         | TESTING ALLOCATION    | A C E ANSWERING SERVICE        | 14-Nov-2013   | 1,287.40       | 1,287.40 MELN       | Printed            | 30-Jun-2014 |         |
| 337                                                | 515    | 12521         | TEST ONE              | JAY ROWE MASONRY               | 22-Nov-2013   | 500.00         | 500.00 MELN         | Printed            | 30-Jun-2014 |         |

[MDF-SUP-SAPLAUC-178]

### 1.2. Suppress Printing for ACH Vendors Notified by Email

Many ACH vendors are notified by email when invoices are paid. These ACH vendors do not need hard copy advices. There is now a way to suppress these unneeded printouts. This is an optional feature controlled by:

- 1. The setting of Module Control #2138 and
- 2. The presence of an email address on the ACH field on the Vendor Screen.

#### 1.2.1. Setting Module Control #2138

Module Control # 2138 is available on the Accounts Payable Check Form Module Control screen. To access this screen, select Accounts Payable > Module Maintenance > Accounts Payable Check Form Maintenance:

| Accounts Payable        |   | _                                       |
|-------------------------|---|-----------------------------------------|
| Enter Bills (Vouchers)  | ۲ |                                         |
| Change Orders           | ۲ |                                         |
| AP/PO Dashboard         |   |                                         |
| Liquidate Vouchers      |   |                                         |
| Vendors                 | ۲ |                                         |
| Commodity Items         | ۲ |                                         |
| Disbursements (Warrant) | ۲ |                                         |
| Bank Reconciliation     | ۲ |                                         |
| Queries                 | ۲ |                                         |
| Reports                 | ۲ |                                         |
| Tables                  | ۲ |                                         |
| Year-End Processing     | ۲ |                                         |
| 1099's                  | ۲ |                                         |
| Module Maintenance      | • | Accounts Payable Module Control         |
| Interfaces/Imports      | ۲ | Accounts Payable Check Form Maintenance |

Set the value to **N** for no - no advice shall be printed if the vendor will receive an email.

| 🏧 [AUC] 2940-Acco                      | ounts Payable Check Form Maintenance [Theres               | a]                                                 |       |   |
|----------------------------------------|------------------------------------------------------------|----------------------------------------------------|-------|---|
| File Edit Ledgers Purc                 | chase Orders Accounts Payable Fixed Assets Human Resources | Budget Collections Tax Motor Excise System Help    |       |   |
| <u>∎</u> 🔊 н + →                       | M 🚝 🖼 🖬 🔒                                                  |                                                    |       |   |
| <u>G</u> oto                           | Accounts Payable Ch                                        | eck Form Maintenance                               |       |   |
| Actions Seq#                           | Description                                                | Answer                                             |       |   |
| 2100                                   | No of Lines on a Check [33]                                | 20                                                 |       |   |
| 2101                                   | Print Multiple Pages per Printed Check# [Y/N]              | N                                                  |       |   |
| 2102                                   | AP Check Stock [B]lank or [P]re-printed                    | В                                                  |       |   |
| ////////////////////////////////////// | ACH Note to ALL Vendors Line 1:                            | Funds will credit your account two business days f | 66669 | 7 |
| 2157                                   | ACH Note to ALL Vendors Line 2:                            | advice date shown above, excluding bank holidays.  |       |   |
| 2138                                   | Print ACH Advice if sending Email to Vendor [Y/N]          | N                                                  | Edit  |   |
| 2121                                   | AP Check Bursting XML instruction File                     | FORMSRPT : APCHECKS . XML                          |       |   |
| 2192                                   | AP Checks Bursting Intermediate Name/Location              | doc_mgmt:FMMOD\apcheck_<1_usrnam>,PDF              |       |   |
|                                        |                                                            |                                                    |       |   |

#### 1.2.2. Entering an E-mail Address for the ACH Vendor

To access the vendor screen to enter an e-mail address for an ACH vendor, select **Accounts Payable Vendors Enter Vendors**. Select the vendor number (this example will use vendor #010872).

ADMINS Unified Community

Accounts Payable

| File Edit Ledgers                         | Enter Vendors [Theresa]<br>Purchase Orders Accounts Payable Fixed Assets Human Resources Budget Collections Tax Motor Excle<br>• • • • • • • • • • • • • • • • • • •                                                                                             | e System Help                                                          |
|-------------------------------------------|----------------------------------------------------------------------------------------------------|------------------------------------------------------------------------|
| Goto<br>Actions                           | Enter Vendors         Certified V           Vendor         ©10672         PMA2CH, COM CREDIT (LIBRARY)         Date Certified           INeme/Address         2 Addresses         3 Classification         4 Attachment (75)         8 tems         9 User Defin | endor? C Yes C No<br>Y<br>ed                                           |
| 5 Add Vendor<br>6 Add Address<br>Entered: | Remittance       01       of       03       Address Type       Purchase Orders         Web Site       General Delivery E-mail                                                                                                    | This field must<br>contain a valid<br>email address for<br>the vendor. |
| Changed:<br>13-Jan-2014<br>THERESA        | ACH E-mail Address [theresa@admins.com                                                                                                    | 7                                                                      |

Now that each of these criteria has been met, the Cash Disbursement process will produce a report notifying the user that some ACH advices will not be printed. The example below shows three vendors for whom ACH advice will only be sent via e-mail.

| TedRE - AP_NoPrint_ACHAdvice_THERESA[1].lis                | i de la constante de la constante de la constante de la constante de la constante de la constante de la constan |
|------------------------------------------------------------|----------------------------------------------------------------------------------------------------|
| File Edit Format Options                                   |                                                                                                    |
| Courier New ▼ 9 ▼ B / U ■ ▼ Ξ 雲 雲                          |                                                                                                    |
| 611S                                                       |                                                                                                    |
| 2159-APPRTACHEXCL.REP Printed 13-Jan-2014 at               | 15:54:04 by THERESA Page 1                                                                                      |
| Town of ADM                                                | INS                                                                                                    |
| Print ACH Adv                                              | ices                                                                                                    |
|                                                            |                                                                                                    |
| The Following ACH Advices have been excluded from PRINT AC | H ADVICES step                                                                                                  |
|                                                            |                                                                                                    |
| Check# Vendor# Name Vouche                                 | r# Line# Invoice# InvoiceDate                                                                                   |
|                                                            |                                                                                                    |
| 8000007 010872 AMAZON 337,58                               | 2 1 2 13-Jan-2014                                                                                               |
| 8000009 010876 VANASSE HANGEN BRUSTLIN, INC. 337,58        | 3 1 1 13-Jan-2014                                                                                               |
| 8000010 010874 VILLAGE PAINT & DECORATING 337,58           | 0 1 4 13-Jan-2014                                                                                               |
|                                                            |                                                                                                    |

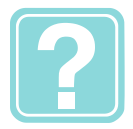

There will be a .pdf copy attached to the vendor record for each ACH that was e-mailed. To view this attachment, select Vendors, enter the desired vendor number, and click on the Attachments tab. In the report above, the "check #" I want to view is #8000007 –page down until you find the correct check number and click on View.

| Tile Edit Ledgers 문화 | Enter Vendors [Theresa]<br>Purchase Orders Accounts Payable Fixed Assets Human Resources Budget Collections Tax Motor Excise System Help<br>• • • • · · · · · · · · · · · · · · · · | _ = X |
|----------------------|----------------------------------------------------------------------------------------------------|-------|
| Qoto                 | Enter Vendors Centried Vendor? C Yes C No<br>Centried By                                                                                                    |       |
| Actions              | Vendor D10872 AMAZON.COM CREDIT (LIBRARY) Date Certified                                                                                                    |       |
|                      | 1Name/Address         2 Addresses         3 Classification         4 Attachments         8 tens         9 User Defined                                                              |       |
| 5 Add Vendor         | Seq# Description Filename 75 [Check Print Warrant 004482 APCK_EAST8000007.PDF                                                                                                    |       |
| Z Add Attachment     |                                                                                                    |       |

ADM-AUC-AP-670]

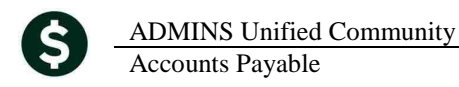

### **1.3.** Cash Requirements Report

The Year column label was changed from **Year** to **Vou Year** to clarify that the year used is the voucher date year, not the fiscal year.

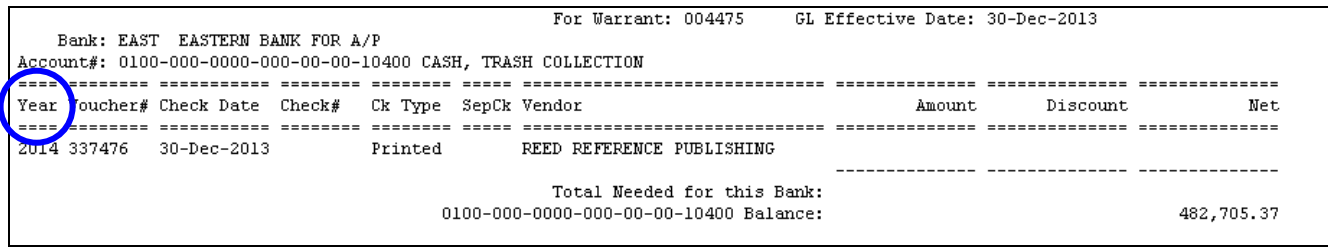

Figure 1 Before

|                         |                                     |                          |                  |         |                                  | Town of<br>Cash Require          | ADMINS<br>ments Report |             |                      |
|-------------------------|-------------------------------------|--------------------------|------------------|---------|----------------------------------|----------------------------------|------------------------|-------------|----------------------|
| Bank: M<br>Account#: 0  | CLN BANK OF NET<br>200-000-0000-000 | W YORK MEL<br>0-00-00-10 | LON<br>0400 CASH | H, UNRE | For Warrant:<br>STRICTED         | 004483 GL                        | Effective Date:        | 30-Jun-2014 |                      |
| ∛ou<br>Year Vouche:<br> | :# Check Date (                     | Check# C                 | Ck Type          | SepCk   | Vendor                           |                                  | Amount                 | Discount    | Net                  |
| 2014 337493             | 30-Jun-2014                         | P                        | rinted           |         | A C E ANSWERING                  | SERVICE                          | 514.93                 |             | 514.93               |
|                         |                                     |                          | 02               | 200-000 | Total Needed<br>-0000-000-00-00- | for this Bank:<br>10400 Balance: | 514.93                 |             | 514.93<br>568,884.05 |

Figure 2 After

[ADM-AUC-AP-676]

### 1.4. Paying Retainage from a PO

#### 1.4.1. Partially Paid Retainage

Previously if retainage from a PO had been partially paid and a new voucher was entered to payoff the remaining retainage an error was issued.

| M 🖗 🕅           | ••₩₩₩₩₩₩                                                                                                    |                                                                                                    |                                                                    |                                               |
|-----------------|----------------------------------------------------------------------------------------------------|----------------------------------------------------------------------------------------------------|--------------------------------------------------------------------|-----------------------------------------------|
|                 | PO# 11514                                                                                                    | PO Query - Posted                                                                                                   |                                                                    | WENDY                                         |
| Goto<br>Actions | Vendor Code         015218         01           ADC0 SALES INC         Via Email         Via Email           UDRVPR ST         WDBURN         WD801=0000 | Dept Code FIN44CE FIN44CE OFFICE<br>PO Date 26-Feb-2014 FY 2014<br>Type Code R Regular<br>Ship To Attn<br>Ship Date | Deliver To 1<br>Invoice To 1<br>Delivery Note<br>No text available | TOHN OF BELLINGHAM<br>TOHN OF BELLINGHAM<br>s |
| 2 Details (1)   | 3 ltems 4 GL Details 5 St                                                                                                    | tatus History 6 Vouchers (6) 7 Changes                                                                              | <u>8</u> Attachment                                                | Expected Amt 200000.00                        |
| ne Item         | UOM Item Description<br>more stuff                                                                                                    | FA Price Freight Other<br>200000,0000                                                                               | Ext Amount 200000,00                                               | Retained Balance<br>4987.50 3987.50           |
| Spit            | 1000-300-1110-110-09-60-59990                                                                                                    | CONTINGUEY                                                                                                    |                                                                    |                                               |
|                 | Retained 200000,00 Equidated                                                                                                    | Relieved 100012,50 Pe                                                                                               | sid 196012,50                                                      | Balance 3987.50                               |

Figure **3** PO Showing partial retainage payment

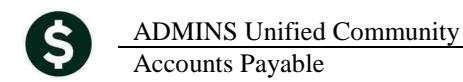

| 2790-FMREP:                | APVOUERR.R!                     | EP P                   | rinted 26-Feb-2014 at 08:20:01 by WENDY<br>Town of ADMINS<br>Error Check Vouchers                                            |
|----------------------------|---------------------------------|------------------------|----------------------------------------------------------------------------------------------------|
| UserBatch<br>12566         | Expect                          | ed Entered<br>3,987.50 | Batch Errors:<br>*** Please enter EXPECTED AMOUNTS in Batch screen<br>*** PRICE \$ do not match - Edit Price in Batch screen |
| Voucher#<br>337763<br>Line | Vendor<br>ADCO SALES<br>GL Line | INC<br>Error           | Voucher Errors:<br>Warning: Voucher Туре Н different to Batch Туре Р                                                         |
| 1<br>1                     | 1                               | *** Retained o         | n GL lines \$4,987.50 does not equal Amount entered on Line \$3,987.                                                         |

Figure 4 Error Report

This has been corrected.

[ADM-AUC-PO-362]

#### 1.4.2. In Progress Vouchers

The error message has been updated for vouchers that **Pay Retainage from PO** when there are in-progress vouchers for that PO already. The new message provides a more accurate description of the error and the steps needed to correct the issue.

| [AUC] 2001-Youcher Entry                                                      | [AUC] 2001-Voucher Entry                                                  |
|-------------------------------------------------------------------------------|---------------------------------------------------------------------------|
| P2066-All Lines on PO have been selected on other Vouchers. Continue with PO? | P2250-In-Progress Voucher(s) for this PO. Post In-Progress Vouchers first |
| Yes No                                                                        | <u>OK</u>                                                                 |
| Figure 5 Before                                                               | Figure 6 After                                                            |
|                                                                               | [ADI                                                                      |

# 2. MANUAL CHECKS

Prior to the update, if a user was not allowed to process a manual check, it was possible to transfer a manual check to that user; once transferred the user was prevented from error checking or any further processing of the batch. This has been corrected and this transfer will no longer be allowed.

If a transfer of a manual check batch is attempted to a user without permission to process manual checks, an error message will appear notifying the user attempting the transfer that the user has No access to enter Manual Checks.

There are two places in the system where a batch can be transferred.

### 2.1.1. Voucher Batch Entry screen – Send Batch To button

This send to button now checks if it's a manual batch that the send to user has the ability to process manual checks. If they do not then this message is displayed:

| [AUC] 60- | -Youcher Batch Entry 🛛 🔀                                               |
|-----------|------------------------------------------------------------------------|
| 8         | Batch not Transferred. User DIMOND doesnt have access to Manual Checks |
|           | OK                                                                     |

#### 2.1.2. Transfer Batch Process

When Transfer Batches button is clicked it checks all batches selected to be transferred. If any batch (or voucher) is a manual check and the TO user doesn't have access to process manual checks – then this message will be displayed.

| Transfer Voucher Batches |                                                                     |  |  |  |  |  |  |
|--------------------------|---------------------------------------------------------------------|--|--|--|--|--|--|
| (į)                      | Batch 12529 is Manual Check Batch and cannot be transferred to User |  |  |  |  |  |  |
|                          | OK                                                                  |  |  |  |  |  |  |

[ADM-AUC-AP-677]

# **3. REPORTS**

## 3.1. Check History - Account Detail - By Warrant with User Defined Fields

We added a new report to **the Accounts Payable>Disbursement** option of the Reports Library. This new report will allow the user to select up to 9 warrants and issue a report of the expense accounts used on the vouchers paid in a given warrant. It also links in the **12 user defined fields from the Chart of Accounts**. This will allow sites to develop custom analysis based upon the accounts numbers used on paid vouchers. Issue this report by selecting **Accounts Payable > Reports > Report Library > Disbursement > Check History - Account Detail by Warrant**.

The user is required to specify at least 1 but up to 9 warrants. This allows the system to limit the scope of the report and therefore the data to be searched. If a site issues 6 warrants in a single month then all 6 warrants may be entered for filtering purposes.

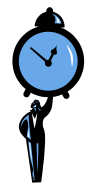

To locate the warrants issued in a given month, issue the warrant listing report. To do this, select **Accounts Payable Reports Report Library By Disbursement** and click Run on the Warrant Listing report. Enter the check date range for the month, in this example, January 1 through 31, 2014 is selected.

| Task 2168: Warrant Listing                                        |
|-------------------------------------------------------------------|
| Warrant Listing                                                   |
| Optional: Check Date Range (mmddyyyy) From: 01012014 To: 01312014 |
| Optional: Start Date Range (mmddyyyy) From: To:                   |
| Optional: Enter up to 9 Bank CodesEditO values:                   |
| Run as @ Preview C Print C PDF C Excel                            |
| If Printing use Duplex 📀 Yes 🔿 No                                 |
| Lookup OK Cancel Clear All                                        |

Now that you know which warrant is to be selected, run the new report, using Warrant #s 004485 and 004482 from the list generated above:

| 2100 HORDIST. KST                                                             | Tintia 65-hai-2014 de<br>Town<br>Varra                                                                 | of ADMINS<br>nt Listing                        |                                     |                            | Tage 1 |
|-------------------------------------------------------------------------------|----------------------------------------------------------------------------------------------------|------------------------------------------------|-------------------------------------|----------------------------|--------|
| Warrant Bank Start Date<br>004485 EAST 31-Jan-2014<br>004482 EAST 13-Jan-2014 | Check Date GL Effective Posted<br>31-Jan-2014 31-Jan-2014 31-Jan-2<br>13-Jan-2014 13-Jan-2014 13-Jan-2 | Warrant Total<br>014 8,824.09<br>014 19,144.87 | Total Paid<br>8,824.09<br>19,144.87 | Status<br>Closed<br>Closed | Туре   |
|                                                                               | *** Grand Total ***                                                                                    | 27,968.96                                      | 27,968.96                           |                            |        |
| Selection Legend:                                                             |                                                                                                    |                                                |                                     |                            |        |
| Check pade. Groizore d                                                        | , 01312014                                                                                             |                                                |                                     |                            |        |
| 🗖 Task 2693: (                                                                | Check History - Account                                                                                | t Detail by Wa                                 | arrant 🛛 🛛                          |                            |        |
| Posted Vouch                                                                  | ners Account Detail - By Warr                                                                          | ant                                            |                                     |                            |        |
| Required: Enter u                                                             | p to 9 Warrant#'s Edit                                                                                 | 2 values: 0044                                 | 85, 004482,                         |                            |        |
| Run as 💿 Previ                                                                | ew C Print C PDF                                                                                       | C Excel                                        |                                     |                            |        |
| If Printing use Du                                                            | plex @ Yes 🔿 No                                                                                        |                                                |                                     |                            |        |
| Loc                                                                           | okup OK Cand                                                                                           | cel Clear All                                  |                                     |                            |        |

ADMINS Unified Community Accounts Payable

|                |         |                             |         |          |        |     |           | Town of ADMINS                       | ٠.             |
|----------------|---------|-----------------------------|---------|----------|--------|-----|-----------|--------------------------------------|----------------|
|                |         |                             |         |          |        |     | CI        | heck History - Account Detail by War | rant           |
|                |         |                             |         |          |        |     |           |                                      |                |
|                |         |                             |         |          | ===    | === |           |                                      |                |
| Bank Check# V  | Voucher | Vendor# and Name            | Status  | Type     | Lin    | GLL | Ck Amount | Account#                             | DOE LI DOE     |
|                |         |                             |         |          | ===    | === |           |                                      | · ====== ====. |
|                |         |                             |         |          |        |     |           |                                      |                |
| Nerrent · 0044 | 482     | Check date: 13-Jan-2014 De  | relime  |          |        |     |           |                                      | s.             |
| warranc. 004-  | 102     | CHECK date: 15-0dh-2014 10  | Igarar  |          |        |     |           |                                      | ٠.             |
| EXCE 000000 0  |         | OOLCOO DELEA DECULIEU ELEU  |         | Desident | ,      | ,   | 2 216 66  | 1000 000 1000 110 00 00 50000        | ·              |
| EADI 02/9200 3 | 537303  | 021033-DELIA BECKWIIH ELEV  | Issued  | Frince   | -<br>- | 1   | 2,310.00  |                                      |                |
|                |         |                             |         |          | 4      | 1   | 1,150.33  |                                      | 1000           |
|                |         |                             |         |          | 3      | 1   | 1,158.33  |                                      |                |
|                |         |                             |         |          | 4      | 1   | 3,4/5.02  |                                      |                |
|                |         |                             |         |          | 5      | 1   | 2,316.66  | 1000-300-4220-440-12-00-52200        | · · · · ·      |
| EAST 0279201 3 | 337588  | 000695-NORTHEAST COPIER SY  | Issued  | Printe   | 1      | 1   | 222.00    | 1000-300-4230-441-03-00-52240        | *.             |
| EAST 0279202 3 | 337586  | 012549-SIMPLEX PRODUCTS     | Issued  | Printe   | 1      | 1   | 127.50    | 1000-300-4110-660-05-00-54030        | · · · ·        |
| EAST 0279203 3 | 337587  | 007867-UNITED ART AND EDUC  | Issued  | Printe   | 1      | 1   | 170.37    | 1000-300-2300-602-05-00-54160        |                |
| EAST 0279204 3 | 337589  | 021457-UNIVERSAL ENVIRONME  | Issued  | Printe   | 1      | 1   | 900.00    | 1000-917-0000-000-00-00-69295        | ۰.             |
| EAST 8000007 3 | 337582  | 010872-AMAZON               | Issued  | ACH Ad   | 1      | 1   | 200.00    | 1000-650-0000-006-00-00-54150        | ·              |
| EAST 8000008 3 | 337581  | 000041-CUMMINGS CONSTRUCTI  | Issued  | ACH Ad   | 1      | 1   | 3,000.00  | 1000-422-0000-004-00-00-54130        |                |
| EAST 8000009 3 | 337583  | 010876-VANASSE HANGEN BRUS  | Issued  | ACH Ad   | 1      | 1   | 100.00    | 0200-450-0000-004-00-00-52040        | s.             |
| EAST 8000010 3 | 337580  | 010874-VILLAGE PAINT & DEC  | Issued  | ACH Ad   | 1      | 1   | 4,000.00  | 1000-300-4220-660-06-00-54120        | ۰.             |
|                |         |                             |         |          |        |     |           |                                      | · · · ·        |
|                |         | Total                       | Warrant | t 00448; | 2      |     | 19,144.87 |                                      |                |
|                |         |                             |         |          |        | =:  |           |                                      | ۰.             |
|                |         |                             |         |          |        |     |           |                                      | `-<br>`        |
| Marrant • 0044 | 485     | Check date: 31-Jan-2014 R   | relime  |          |        |     |           |                                      |                |
|                |         |                             | -garar  |          |        |     |           |                                      |                |
| FAST 0270205 3 | 337557  | 021633-DELTA BECKNITH FIFW  | Leaner  | Drinte   | 2      | 1   | 1 158 33  | 1000-300-4220-440-05-00-52200        | ABCD           |
| EANI 02/9200 0 | 557557  | 021033-DEBIA DECKWIIII EBEV | Issued  | FLINCE   | 2      | 1   | 3 475 02  | 1000-300-4220-440-05-00-52200        |                |
|                |         |                             |         |          | л<br>л | 1   | 3,473.02  |                                      |                |
|                |         |                             |         |          | 4      | 1   | 2,310.00  |                                      | Λ .            |
|                |         |                             |         |          | 5      | 1   | 1,150.55  |                                      | <b>'</b>       |
|                |         |                             |         |          | 5      | 2   |           | 1000-300-4220-440-04-00-52200        |                |
| EAST 0279206 3 | 337558  | 012549-SIMPLEX PRODUCTS     | Issued  | Printe   | 1      | 1   | 127.50    | 1000-300-4110-660-05-00-54030        | · · ·          |
|                |         |                             |         |          | 2      | 1   | (11.75)   | 1000-300-4220-440-08-00-52200        | -              |
|                |         |                             |         |          | 3      | 1   | 600.00    | 1000-300-4220-440-08-00-52200        |                |
|                |         |                             |         |          |        |     |           |                                      |                |
|                |         | Total                       | Warrant | t 00448  | 5      |     | 8,824.09  |                                      |                |
|                |         |                             |         |          |        | =:  |           | Lissa Defined Fields (all 4          | <b>`</b>       |
|                |         |                             |         |          |        |     |           | User Defined Fields (all 1           | _ ۲            |
|                |         |                             |         |          |        |     |           | appear on the report)                |                |
| Selection Lege | end:    |                             |         |          |        |     |           | appear on the report)                |                |
|                |         |                             |         |          |        |     |           |                                      | ``             |
| Warrants: 0    | 004485  |                             |         |          |        |     |           |                                      | -<br>*.        |
| Warrants: 0    | 004482  |                             |         |          |        |     |           |                                      | ۰.             |
|                |         |                             |         |          |        |     |           |                                      | -              |
|                |         |                             |         |          |        |     |           |                                      |                |

Figure 7 New Account Detail by Warrant Report Excerpt

[ADM-AUC-AP 682]

# 4. VOUCHERS

### 4.1. Local Vendors

The ability to report on local vendors has been added. To identify a vendor as local, select Accounts Payable ▶ Vendors ▶ Enter Vendors ▶ Classification Tab. Set the Local Vendor? radio button to Yes. To run a report of payments to local vendors, select Accounts Payable ▶ Reports ▶ Report Library and run report #2650, Posted Vouchers (Open and Closed) by Vendor.

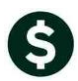

Run

Run

Run

Run

Run Run

Run

Run

Run

Run

Run

Run

Run

Run

🏧 [AUC] 2000-Enter Vendors [Theresa] ort Library by Voucher [Theresa] Human Resources Budg se Orders Accounts Payable Fixed Ass Human Resources Budget Collections 🖻 📾 💌 🔸 🔺 🦉 🛒 🕰 🔝 м 🦉 🞬 🔍 🔳 🔒 Enter Vendors Goto Report Library by Voucher Vendor 000064 SCHAFER GARDEN CENTER Actions Report Name 1 Name/Address 2 Addresses 2 Classification 4 Attachments -- Vouchers In Progress -2605-In Progress Vouchers - Summary 2608-In Progress Vouchers - Detail 5 Add Vendor Restrict Access To C Town C School C Both Federal (D# 04-3136933 Bank Code ABM# 0000-0000-0 Prenote Not Active Bank Account Type Federal C State C None 2606-In Progress Vouchers - by Status/Approval 7 Reports ----- Open Vouchers -----2610-Open Vouchers - Summary 2611-Open Vouchers - Line Detail 2612-Open Vouchers - Recurring Templates Only Terms DUR Due Upon Receipt Class UNDL Unclassified Minority Code 2800-Open Vouchers with Vendors on Hold 2613-Open Vouchers showing Account Detail Hold Code 🔲 Form - Vouchers by batch 2620-Voucher Batch - Summary 2630-Voucher Batch - Detail Payment Type Printed Ck C Wire C ACH C No Check Separate Check? Yes G No Talling Vendor C Yes G No State Bid List? C Yes G No State Bid List? C Yes G No ------ Posted Vouchers -----2650-Posted Vouchers (Open and Closed) - by Vendor 2660-Posted Vouchers (Open and Closed) - by Owner Local Vendor? 2670-Posted Vouchers (Open and Closed) - by Dept Yes • 2691-Posted Vouchers (Open and Closed) - Recurring

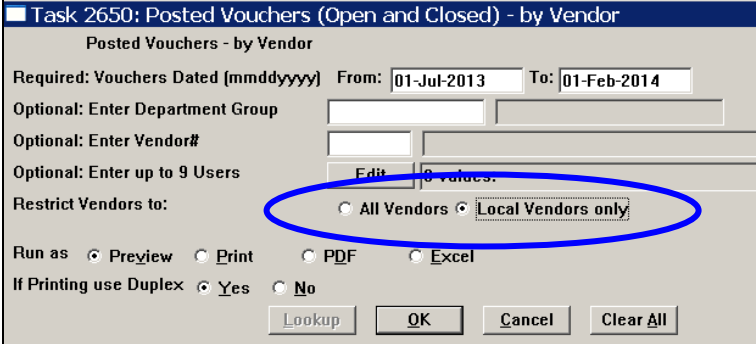

You will have the option to select Local Vendors only. The report will look like this:

| 🚸 TedRE -                                         | AP_Vou                 | ch_Hist_E          | y_Vndr_THERESA     | .[3].lis                                 |                                       |                            |                    |                  | _ 0                  |
|---------------------------------------------------|------------------------|--------------------|--------------------|------------------------------------------|---------------------------------------|----------------------------|--------------------|------------------|----------------------|
| File Edit Fo                                      | rmat Optic             | ons                |                    |                                          |                                       |                            |                    |                  |                      |
| Courier New                                       | •                      | 8 🗸 ]              | BIU■▼ ≔            |                                          |                                       |                            |                    |                  |                      |
| 2650-APVOUH                                       | IIS_BYVEN. P           | EP                 | Printed 31-Jan-20. | 14 at 16:13:57 by THE<br>Posted Voucher: | RESA<br>Town of ADMI<br>5 (Open and C | NS<br>(losed) - by '       | Jendor             |                  | Page                 |
|                                                   |                        |                    |                    | For Vouchers dated h                     | oetween Ol-Ju                         | 1-2013 and 0.              | 1-Feb-2014         |                  |                      |
| Vendor: UU<br>=================================== | l2528-01<br>[serBatch≇ | GL_Batch#          | Department         | Invoice#                                 | InvoiceDate                           | <br>VoucherDate            | EnteredBy          | Status           | Anount               |
| 335580 1<br>337263 1                              | 2438<br>2493           | 8841892<br>8842306 | KEOUGH<br>KEOUGH   | 38612<br>38918                           | 01-Sep-2013<br>01-Oct-2013            | 05-Sep-2013<br>04-Oct-2013 | KOBRIEN<br>DDUBOIS | Closed<br>Closed | 4,630.92<br>4,851.44 |
|                                                   |                        |                    |                    |                                          |                                       |                            | *** Total          | for Vendor ***   | 9,482.36             |
| Vendor: 01                                        | 5271-01                | AA THRIFTY         | SERVICE, INC       |                                          |                                       |                            |                    |                  |                      |
| Voucher# U                                        | serBatch≢              | GL_Batch#          | Department         | Invoice#                                 | InvoiceDate                           | VoucherDate                | EnteredBy          | Status           | Amount               |
| 337590 1                                          | 2532                   | 8842788            | RIDE               | ADREDMED                                 | 15-Jan-2014                           | 15-Jan-2014                | ANTHRA             | Onen             | 488 00               |
| 337591 1                                          | 2533                   | 8842790            | FIRE               | 24345614545                              | 15-Jan-2014                           | 15-Jan-2014                | ANTHEA             | Open             | 488.00               |
| 337592 1                                          | 2534                   | 8842794            | FIRE               | 23462346                                 | 15-Jan-2014                           | 15-Jan-2014                | ANTHEA             | Open             | 488.00               |
|                                                   |                        |                    |                    |                                          |                                       |                            | *** Total          | for Vendor ***   | 1,464.00             |
|                                                   |                        |                    |                    |                                          |                                       |                            | ***                | Grand Total ***  | 60,772.68            |
| Selection L                                       | egend:                 |                    |                    |                                          |                                       |                            |                    |                  |                      |
| Vendors                                           | Datab                  |                    |                    |                                          |                                       |                            |                    |                  |                      |
| From Date:                                        | Vendors m              | arked as Lo        | cal Vendors only   |                                          |                                       |                            |                    |                  |                      |
| To Date:                                          | 01-Feb-20              | 14                 |                    |                                          |                                       |                            |                    |                  |                      |
|                                                   |                        |                    |                    |                                          |                                       |                            |                    |                  |                      |
|                                                   |                        |                    |                    |                                          |                                       |                            |                    |                  |                      |

[ADM-AUC-AP-680]

# 5. 1099 PROCESSING

#### 5.1. Negative Amounts

Prior to the software update, negative amounts were not able to be coded for 1099 processing. The process was changed to accommodate vouchers with negative amounts, and negative amounts will now be allowed as long as the total paid to the vendor / entity / 1099 code is greater than zero. The process will not allow a negative overall balance for a 1099. On the voucher screen, if the vendor is set up as a 1099 vendor, the code will automatically be populated with the code shown on the vendor record. A 1099 code may also be added if this vendor is not normally a 1099 vendor but the voucher is an exception.

| Goto                                     | Batch # 12526<br>Voucher# 337558                                                                                                    | Voucher Entry                                                                                                    | Entry Began                                                                                                 |
|------------------------------------------|----------------------------------------------------------------------------------------------------|----------------------------------------------------------------------------------------------------|----------------------------------------------------------------------------------------------------|
| Actio <u>n</u> s<br><u>Y</u> Go To Batch | Vendor 012549 01<br>SIMPLEX PRODUCTS<br>6 COMMERCIAL STREET<br>SHARON<br>MA 02067-0000                                                                            | Invoice#         1           Inv Date         13-Jan-2014           Customer#         Dept Code           STALLBROOK         STALLBROOK           Vou Date         13-Jan-2014           Due Date         14-Jan-2014           Terms JUR | Print C Manual C ACH C Wire C No Chk<br>Check Date Bank MELN<br>Separate Check      Type P Pagment. Voucher |
| 2 Entry (3)                              | 3 items 4 GL Deta                                                                                                    | ils 5 Status History Q Attachments                                                                                                    | Amount to Pay Vendor                                                                                        |
| Line Item                                | Qty         Uon         Item Description           1.0000         P0 #9037 49         1000-300-9110-660-05-0           1009         V         F         P0 # 9037 | Price<br>127,5000<br>0-54030<br>CUSTODIAL SUPPL                                                                                                    | Freight Other \$ To Retain At Amount 127.50                                                                 |
| 2<br>Split                               | 1.0000 Credit for work not pe<br>1000-300-220-440-08-0<br>1099 Y F/                                                                                               | rformed -11.7500 0-52200 BLDG MAINT SERV                                                                                                    | ICES-KEOUGH                                                                                                 |
| 3<br>Split                               | 1.0000 Services<br>UBy Account 1000-300-1220-440-08-0<br>1099 TA                                                                                                  | 600.0000<br>0-52200 BLDG MAINT SERV                                                                                                    | ICES-KEOUGH 600,00                                                                                          |

All three lines of the voucher now appear on the 1099 Detail screen and reports. The net amount of the 1099 will match the reports.

| Edit 1099 Work Detail |         |       |          |       |           |       |       |         |             |           |           |            |          |
|-----------------------|---------|-------|----------|-------|-----------|-------|-------|---------|-------------|-----------|-----------|------------|----------|
| <u>G</u> oto          |         | Vendo | r 012549 | SIMPL | EX PRODUC | TS    |       | Entity  | 1 TOWN OF ( | ANYWHERE  |           |            |          |
| Actions               |         | Bank  | Ref#     | Line# | Ck Vendor | Remit | Batch | Check#  | Check Date  | Check Amt | 1099 Code | Report Amt | New Code |
|                       |         | EAST  | 337558   | 1     | 012549    | 01    | 12526 | 0279206 | 31-Jan-2014 | 127,50    | Y 🛛       | 127,50     |          |
| 1 Return to 1099 1    | Summary | EAST  | 337558   | 2     | 012549    | 01    | 12526 | 0279206 | 31-Jan-2014 | -11,75    | Y [       | -11,75     |          |
|                       |         | EAST  | 337558   | 3     | 012549    | 01    | 12526 | 0279206 | 31-Jan-2014 | 600,00    | Υ[        | 600,00     |          |

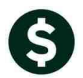

| 🛿 TedRE - 1099Listing_2858_THERESA[1].lis                                                                                         |  |  |  |  |  |  |  |
|----------------------------------------------------------------------------------------------------|--|--|--|--|--|--|--|
| File Edit Format Options                                                                                                    |  |  |  |  |  |  |  |
|                                                                                                    |  |  |  |  |  |  |  |
| k11S<br>2858-AP1099EDTSUM4.REP Printed 31-Jan-2014 at 16:56:05 by THERESA Page 1<br>Town of ADMINS<br>List of 1099s to be Printed |  |  |  |  |  |  |  |
|                                                                                                    |  |  |  |  |  |  |  |
| Vendor Payment<br>Vendor# Name 1099 Code Form 1099 Code Amount Paid 1099 Reportable                                               |  |  |  |  |  |  |  |
| Entity: 1 TOWN OF ANYWHERE                                                                                                    |  |  |  |  |  |  |  |
| 000041 CUMMINGS CONSTRUCTION Y MISC Y 3,000.00 3,000.00<br>012549 SIMPLEX PRODUCTS MISC Y 715.75 715.75                           |  |  |  |  |  |  |  |
| Total for form: MISC # 2 3,715.75 3,715.75                                                                                        |  |  |  |  |  |  |  |
| Entity 1 TOWN OF ANYWHERE 3,715.75 3,715.75                                                                                       |  |  |  |  |  |  |  |
| 1099 G Forms:<br>1099 Int Forms:<br>1099 Misc Forms: 2<br>1099 S Forms:                                                           |  |  |  |  |  |  |  |

|                                                                         |                                                  | TED     | (if checked)          |
|-------------------------------------------------------------------------|--------------------------------------------------|---------|-----------------------|
| PAYER'S name, street address, city or<br>postal code, and telephone no. | town, province or state, country, ZIP or foreign | 1 Rent  | ts                    |
| Town of Anywhere                                                        |                                                  | \$      | 0.00                  |
| 2 DAY ST                                                                |                                                  | 2 Roy   | alties                |
|                                                                         |                                                  | \$      | 0.00                  |
|                                                                         |                                                  | 3 Othe  | rincome               |
| 12345678901234567890                                                    | )1234567890 (110) 000-OC                         | \$      | 0.00                  |
| PAYER'S federal identification number                                   | RECIPIENTS identification number                 | 5 Fishi | ing boat proceeds     |
| 123456789                                                               | 04-2668224                                       | \$      | 0.00                  |
| RECIPIENT'S name                                                        |                                                  | 7 Non   | employee compensation |
| SIMPLEXPRODUCTS                                                         |                                                  | \$      | 715.75                |
|                                                                         |                                                  |         |                       |

[ADM-AUC-AP-678]

# 5.2. Edit Work File

Previously if a vendor had a second name it did not appear on the **Edit Work File Summary** screen. This has been enhanced to show both the first and second names.

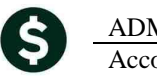

ADMINS Unified Community Accounts Payable

| Vendor 003388 0             | FELIX PERRIELLO M.D. | Vendor  | 003388 01 FELIX PERRIELLO M.D. / MILFORD PEDIATRI |
|-----------------------------|----------------------|---------|---------------------------------------------------|
| Address 327 WEST            | TREE                 | Address | 327 WEST STREET                                   |
| MILFORD<br>Phone# (508) 473 | 0231                 | Phone#  | MILFORD MA 01757-0000<br>(508) 473-0231           |

**Figure 5 Before** 

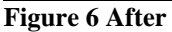

[ADM-AUC-AP-642]

# 6. APPROVALS SCREEN LOOKUP

The lookup in the approvals screen was enhanced to include a computed remaining balance, which will include posted remaining balances plus any work in progress. In addition the lookup screen will also show if a Budget Check account is being used. To access the lookup screen, go to the AP/PO Dashboard and Click on the buttons in the APPROVALS section of the AP/PO dashboard. Once in the approval selection screen click the Lines button on each line to see these LKUPS.

| Line     | Qty ItemDescription          | PO# GLLn Account                                            | Amount AcctDescription Tof                                         |
|----------|------------------------------|-------------------------------------------------------------|--------------------------------------------------------------------|
| 1        | Paper                        | 1 1000-251-0000-002-00-5409                                 | 30 100.00 OFFICE & SUPPLIES                                        |
| Figur    | e 8 Before                   | Takal Fan Lina                                              | 100.00                                                             |
| Lin<br>1 | Qty ItemDescription<br>paper | PO# GLL Account Amo<br>1 1000-251-0000-002-00-00-54090 100. | unt AcctDescription GL RemBalance BC Tof<br>.00 EXPENSES 4543.11 * |
| Figur    | e 9 After                    |                                                             |                                                                    |

[ADM-AUC-AP-679]

# 7. MODULE MAINTENANCE

# 7.1. Field Logging – Accounts Payable Module Control

Field logging for Module Control changes has been added. To access this information, select Accounts Payable ▶ Module Maintenance ▶ Field Logging – Accounts Payable Module Control.

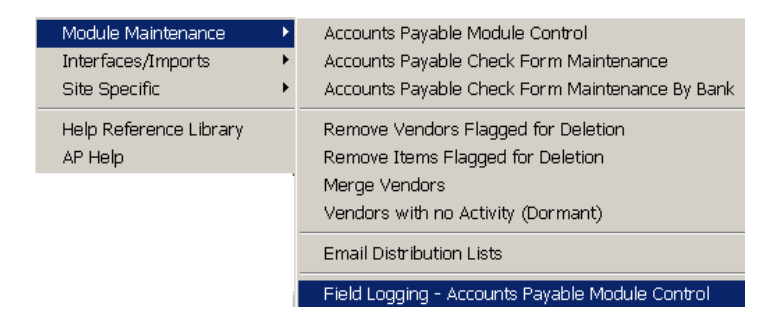

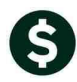

| Field Logging - Accounts Payable Module Control |                     |                |                   |  |  |  |
|-------------------------------------------------|---------------------|----------------|-------------------|--|--|--|
| Seq# 2000 Vendor Requires Address [Y/N]         |                     |                |                   |  |  |  |
| Change Date Ti<br>03-Feb-2014 10:               | <b>me</b><br>:06:33 | user<br>Anthea | From/To<br>Y<br>N |  |  |  |

The Seq# corresponds to the Seq# in the Accounts Payable Module Control screen.

| Accounts Payable Module Control |      |                                                                                                    |        |               |  |  |  |  |
|---------------------------------|------|----------------------------------------------------------------------------------------------------|--------|---------------|--|--|--|--|
| ſ                               | Seq# | Description                                                                                                    | Answer |               |  |  |  |  |
|                                 | 2000 | Vendor Requires Address [Y/N]                                                                                         | Y      | <u>1</u> Edit |  |  |  |  |
| B                               | 2001 | HILOW VOUCHERS WITH HILOCATIONS LESS THAN 100% LT/MJ<br>Set Batch Entry to allow users to Submit Batches for Transfer | Y      |               |  |  |  |  |

[ADM-AUC-SY-7891]

# 8. HELP REFERENCE LIBRARY

### 8.1. New or Updated Documentation

• System: System Administration Toolkit

# 9. SYSTEM ADMINISTRATION

### 9.1. Overnight Job Will Disable the System

Overnight maintenance procedures were modified to disable access to the system while these procedures are running. Logins will be re-enabled upon successful completion. This will prevent users from accessing the system while the overnight maintenance procedures execute. If you attempt to login at the start of the day and you see this message:

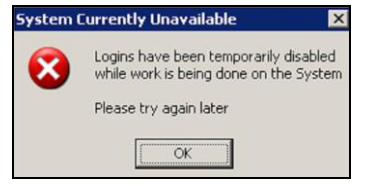

Then...

Please contact ADMINS Support so that we may check on the status of your maintenance procedures and provide access to the application.

[ADM-AUC-SY-7881]